# 3. 掃瞄你的文件

### 3.1 放置文件

如果你要掃瞄多頁文件,請將文件放在自動送紙裝置上;如果掃瞄單頁文件,請將文件放在玻璃鏡面上。

### 3.2 選擇掃瞄器

從檔案功能表中,點擇選擇掃瞄器,一個"Select Source"對話方塊將出現,選擇你的掃瞄器(這 個步驟你只要做一次即可)。

| 檔案① | 編輯(巴)          | 瀏覽(型) |
|-----|----------------|-------|
| 開啓: | 批次目錄           | (O)   |
| 選擇  | 帝瞄器            | \$    |
| 掃瞄  | 頁面( <u>C</u> ) | •     |
| 列印  | P              |       |
| 列印  | 設定(R)          |       |
| 離開  | E)             |       |

| Sources:     |        |
|--------------|--------|
| AV600U V2.20 |        |
|              |        |
|              | Select |
|              | 1      |

### 3.3 掃瞄文件

從檔案功能表中,依序選擇掃瞄頁面>一般掃瞄。

注意: 如果你要將檔案儲存為 PDF 格式, 你可以選擇儲存成 PDF 檔案格式。

| 檔案(F)            |               |
|------------------|---------------|
| 開啓批次目錄 …(0)      |               |
| 選擇掃描器 …③         |               |
| 掃描頁面(C) ▶        | 一般掃描(N)       |
| 列印图              | 儲存成PDF檔案格式(P) |
| 列印設定( <u>R</u> ) |               |
| 離開(E)            |               |

### 3.4 完成掃瞄

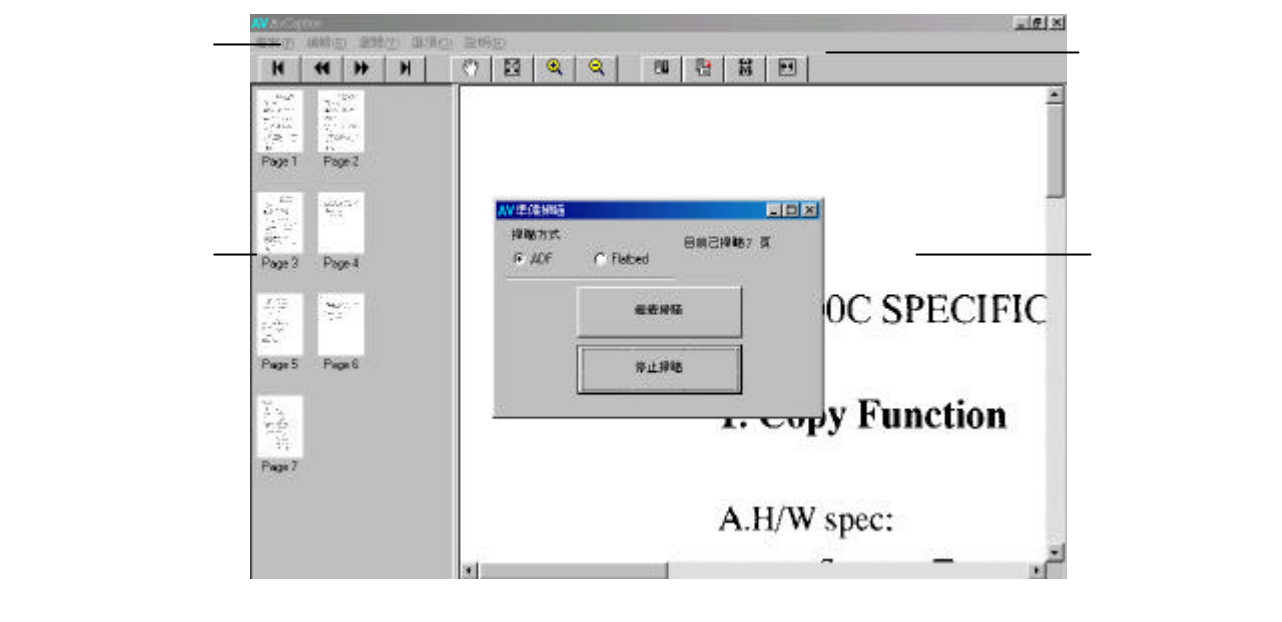

當掃瞄結束時,一個對話框會出現。你可以把需掃瞄的文件放在 ADF (自動送紙裝置)上,再按繼續掃瞄;或是按 停止掃瞄,結束掃瞄工作。

### AV Capture 主視窗

注意事項:

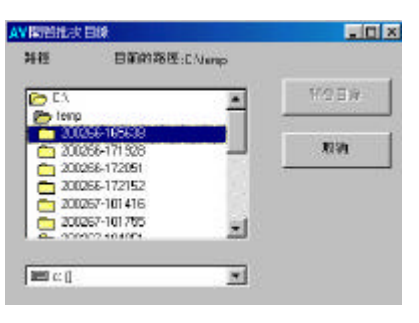

# 4. 認識功能表及工具列

### 4.1 認識功能表

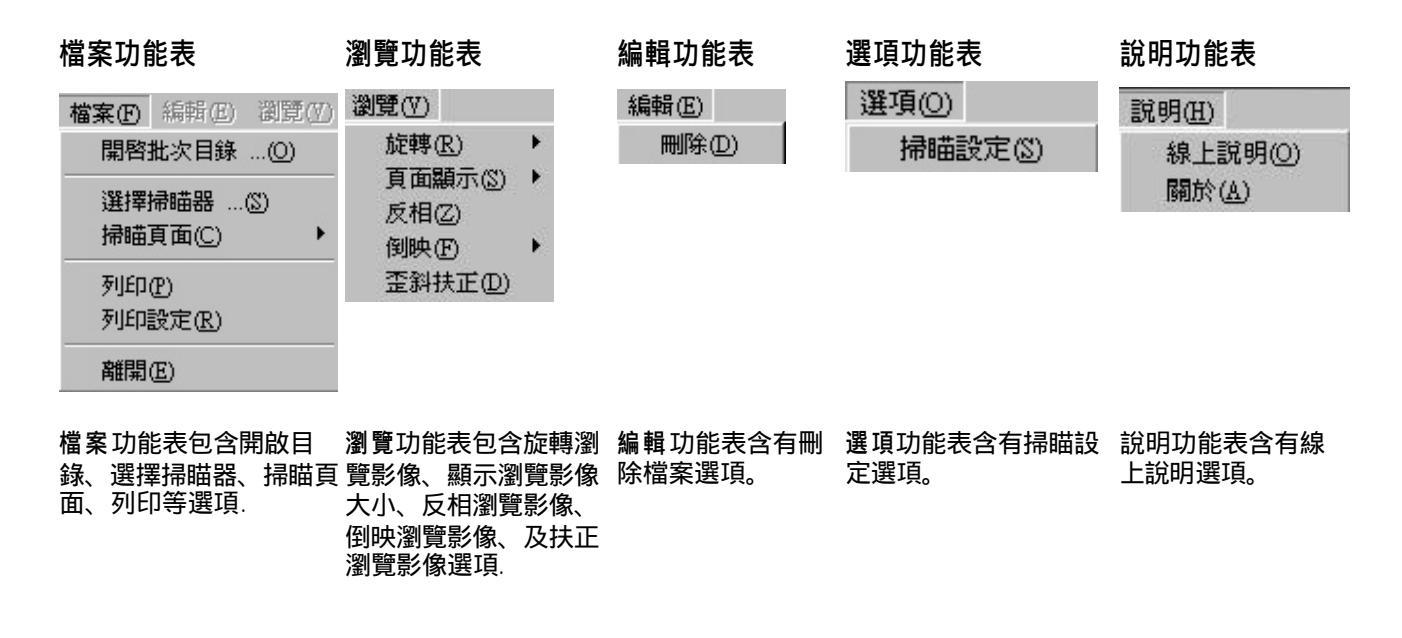

### 4.2 認識工具列

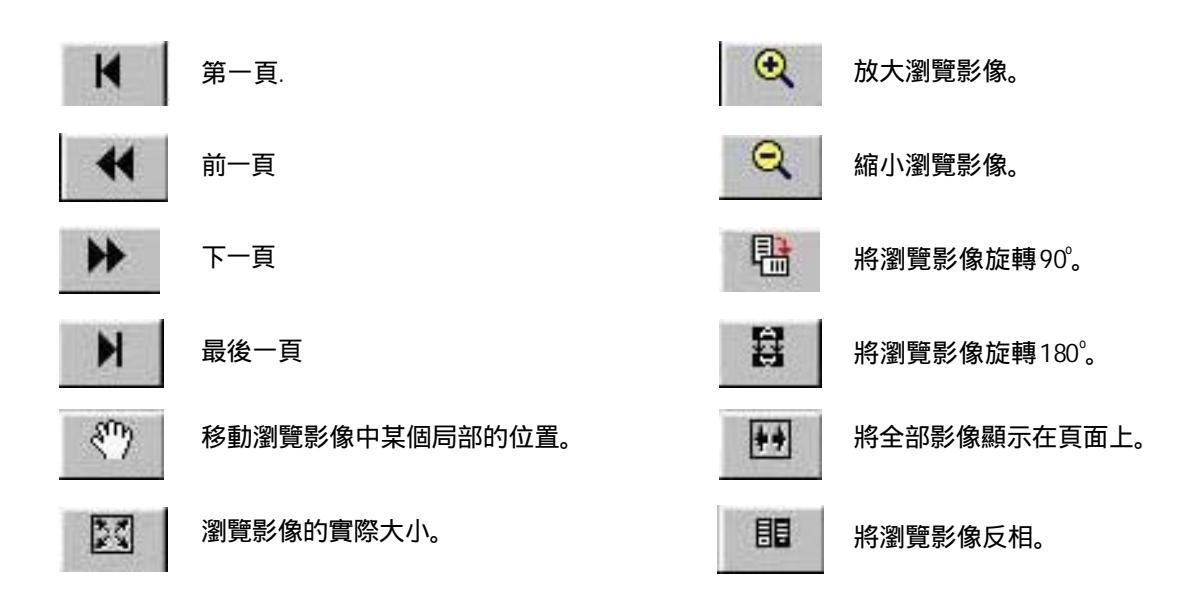

# 2. 掃瞄設定

設定掃瞄設定之前,請先確定掃瞄器驅動程式已安裝在電腦上,同時掃瞄器已與電腦連接起來並且電源開關已經打 開。

- 1. 把電腦的電源開關打開。
- 2. 按開始鍵,再依序選擇程式集>AV Capture>AV Capture.
- 3. 從檔案功能表上,依序選擇選項>掃瞄設定. 螢幕會顯示掃瞄設定對話框。

| AV掃瞄設定  |            |    |                         |              |      |
|---------|------------|----|-------------------------|--------------|------|
| 掃瞄設定    |            |    | 一掃腊方式—                  |              |      |
| 掃瞄範圍    | Letter     | •  | <ul> <li>ADF</li> </ul> | C Flatber    | t    |
| 解析度     | 200        |    | 「雙面                     | 「顯示 TWAIN 介面 | 厂 反相 |
| 影像型態    | 黑白         | •  |                         |              |      |
| 色類消除    | <b>∫</b> 無 | •  | 對比                      |              | 0    |
|         |            |    | 亮度                      |              | 0    |
| 掃瞄儲存路徑  | c:\temp    | 瀏覽 | 儲存檔案<br>TIF             | 各式 壓縮        |      |
|         |            |    | I                       |              |      |
|         |            |    |                         |              |      |
| F 取消小圈系 | 看示         |    | 預設値                     | 確定 取消        |      |

掃瞄設定對話框

# 2.1 選擇掃瞄範圍

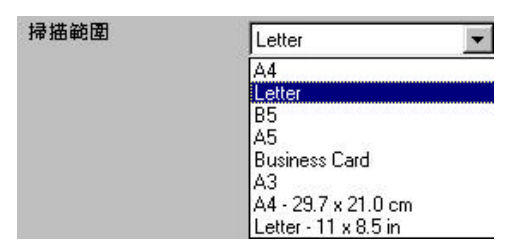

選擇掃瞄範圍,選項包括 A4, Letter, B5, A5, 名片, A3, A4 (29.7x21 cm), 及Letter (11x8.5 inch)。

### 2.2 選擇適當的解析度

解析度: 適當的解析度,可以掃瞄出相當清晰的影像。 解析度是指每一英吋所掃描的點數,單位為 dots per inch (dpi),通常點數愈高,解析度即愈高。

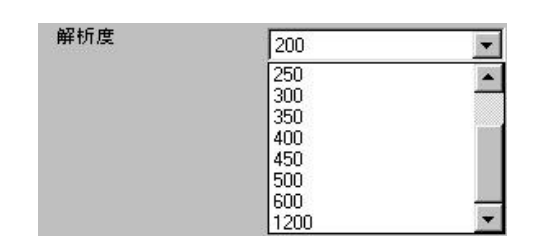

解析度選項包括 100, 150, 200, 250, 300, 350, 400, 450, 500, 600, 1200 dpi.

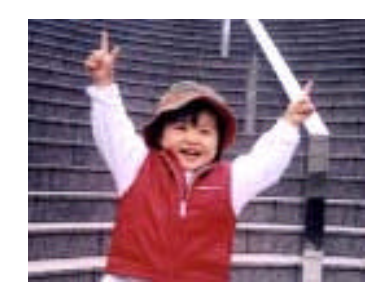

解析度: 50 dpi

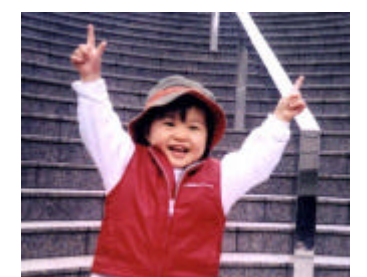

解析度: 100 dpi

注意事項:

使用 300 dpi 的解析度和全彩的影像模式下, 掃描一張A4 大小的彩色影像大約需 25MB 的硬碟空間。因此, 較高 的解析度(通常指超過 600 dpi)在極少的情況下才需要, 比如說掃描較小範圍的圖形時才使用。

#### 2.3 選擇適當的影像模式

請參考下表選擇適當的影像模式。

| 黑白 | 適合原稿內含文字或線條的圖案。 |
|----|-----------------|
| 灰階 | 掃瞄黑白照片的最佳選擇。    |
| 全彩 | 掃瞄彩色照片的最佳選擇。    |

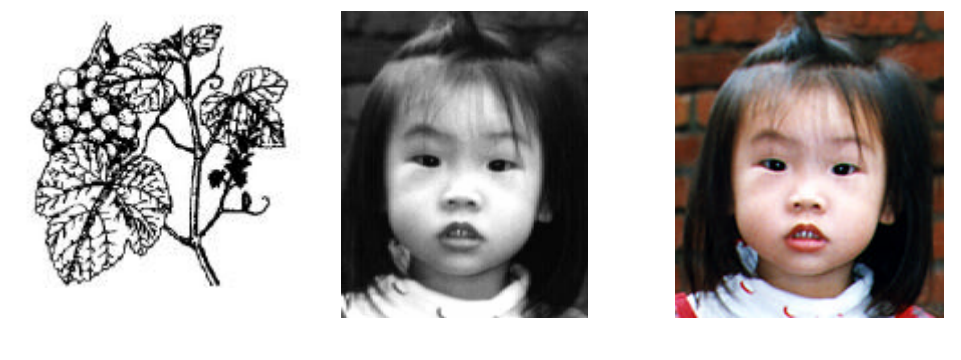

| 色頻消除 | <b>#</b>               | - |
|------|------------------------|---|
|      | 無<br>B色頻<br>G色頻<br>R色頻 |   |

去除紅、藍、綠任一色頻。如果你的原稿含有藍 消除色頻: 色背景或浮水印,選擇消除B(Blue)色頻,則掃瞄後,藍色的 背景或浮水印即會消失。

注意: 這個功能只能在黑白影像或灰階影像模式中才能發揮 作用,所以使用此功能前請先將影像模式改為黑白或灰階。

有淺藍色背景的原稿

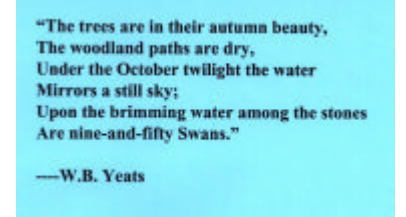

去除藍色 channel 後, 淺藍色背景即消失

"The trees are in their autumn beauty, The woodland paths are dry, Under the October twilight the water Mirrors a still sky; Upon the brimming water among the stones Are nine-and-fifty Swans."

----W.B. Yeats

#### 2.4 選擇掃瞄儲存路徑

| 利田 脑 1 子 哈 1 兰 |         |    |
|----------------|---------|----|
|                | c:\temp | 瀏覽 |

選擇掃瞄儲存路徑: 選擇資料夾的路徑. 預設資料夾路 徑為C\Temp,如果你要改變預設路徑,請點選瀏覽來選 擇你的路徑。

### 2.5 選擇掃瞄方式

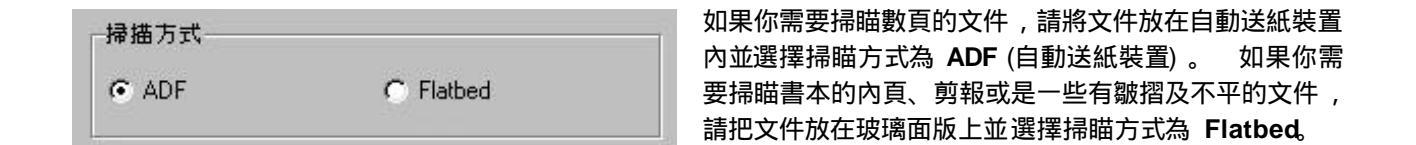

### 2.6 選擇雙面掃瞄

| □ 雙面 □ 顯示 TWAIN 介面 □ 反相 | ]時掃瞄文件的正反兩面。  使用這個功能時 |
|-------------------------|-----------------------|
| 請先確定你的                  | Ŋ掃瞄器有支援這個功能。          |

## 2.7 選擇顯示 TWAIN 介面

| □ 豊面 | ┏ 顯示 TWAIN 介面 | □ 反相 | 勾選顯示 T |
|------|---------------|------|--------|
|      |               |      | 介面。.   |

勾選顯示 **TWAIN** 介面選擇是否要顯示 TWAIN 使用者 介面。.

# 2.8 反相你的影像

▶ 「雙面 ▶ 獅示 TWAIN 介面 ▶ 反相

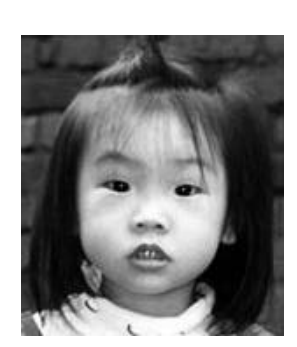

反相前(黑白)

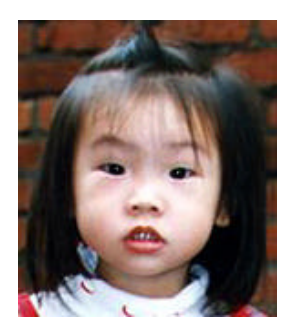

反相前(彩色)

反相命令會將影像中之亮度及色彩予以顛倒,而使影像中 每一圖素變成其補色。

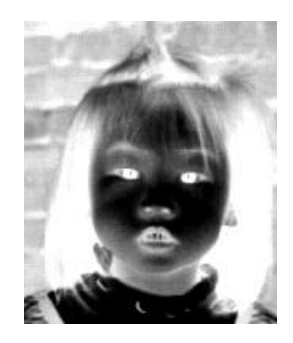

反相後

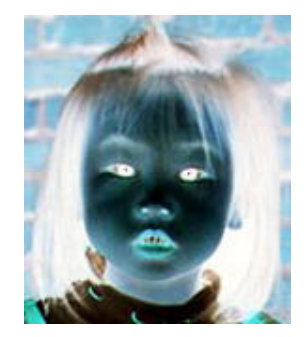

反相後

# 2.9 調整對比強度及亮度

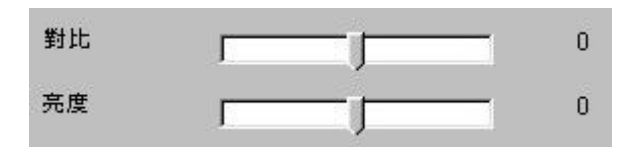

對比度: 調整影像中最暗與最亮二者之間的範圍。對比 值愈高,影像中黑白之間的灰域愈多。

把中間的滑動軸往右移以增強影像的對比值;往左移以減 少影像的對比值。

亮度: 調整影像中明亮度的明暗。明亮度值愈大,影像 愈亮。

把中間的滑動軸往右移以增強影像的亮度 ; 往左移以減少 影像的亮度。

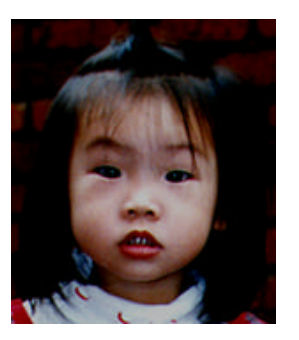

減少明亮度

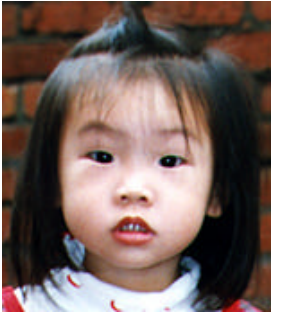

正常影像

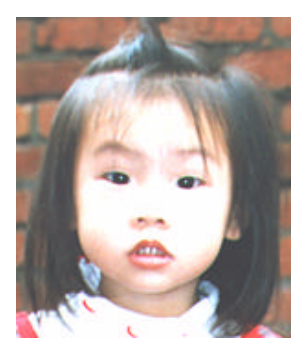

增加明亮度

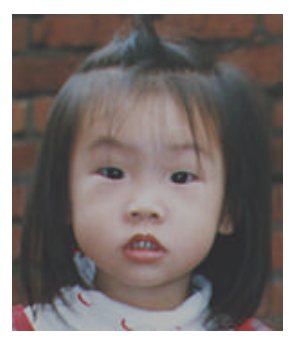

減少對比強度

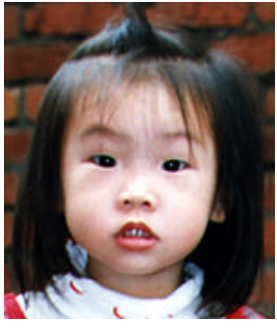

正常影像

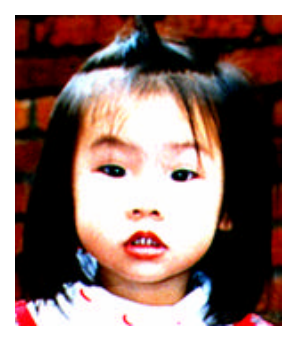

增加對比強度

### 2.10 選擇檔案格式

| 儲存檔案構 | 各式  |
|-------|-----|
| TIE   | -   |
| BMP   | 2.0 |
| PNG   |     |
| GIF   |     |
| PCX   |     |
| JPEG  |     |
| TGA   |     |
| TIF   |     |

檔案格式選項包括 BMP, PNG, GIF, PCX, TGA, TIF.

### 2.11 選擇檔案壓縮比率

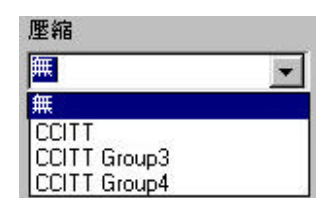

壓縮比率選項包括 無, CCITT (低), CCITT Group 3(中), CCITT Group (高)。

### 2.12 消除小圖顯示

▶ 取消小圖顯示

勾選消除小圖顯示可使掃瞄速度更快,但是在主視窗左邊 就不會有小圖顯示了。

### 2.13 儲存掃瞄設定

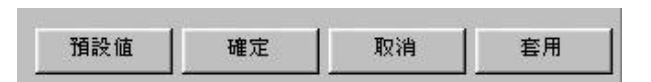

更改完掃瞄設定後,請務必按套用把修改的設定儲存起 來,再按確定離開掃瞄設定對話框。

### 注意事項:

預設掃瞄設定包括: Letter (掃瞄範圍)、200 dpi (解析度)、黑白 (影像模式)、無 (色頻消除)、 ADF (掃瞄方式)、0 (對比/亮度值)、C\Temp (儲存掃瞄路徑)、TIF (儲存檔案格式)、無 (壓縮)、無 (消除小圖顯示).

AvCapture 使用手册 13